## Variation on ILL Request for SIP2 Libraries

If your library has been set up as a SIP2 library the NHAIS ILL System is going to authenticate your patrons when they log in to place requests. It will ALSO pop up a window for your ILL staff to pull patron data into each requesst as you place it. This step in placing an ILL request ONLY applies to SIP2 configured libraries.

## Placing an ILL as a SIP2 Library Staff Member

- 1. Search for the thing you want.
- 2. Click the "Request" button on the thing you want to borrow.
- 3. This screen will appear:

| Image     Training - Lilac Public     General Keyword     Search word by : General Keyword     Eleanor roosevelt     X | Q Advanced 📰 🗳 🗳                           |
|----------------------------------------------------------------------------------------------------|--------------------------------------------|
| A Staff Dashboard Search History Help! ILL Info Cataloging Info Cool Stuff from NHSL New MARC Records                  | Hello, NHTLIL ILL<br>Your Account ~ Logout |
| SHAREit Lookup ILS Lookup                                                                                              |                                            |
| Search Pat in Where                                                                                                    |                                            |
| (Select an lı ≑ All User Grc ≑                                                                                         |                                            |
|                                                                                                    |                                            |
|                                                                                                    |                                            |
| 4 Click on the <b>ILS Lookup</b> (SHAREit Lookup is selected by de                                                     | efault) and you will see:                  |

| nhais Training - Lilac Public          | General Keyword V Search word by : General Keyword V | t 🗶              | Q Advanced 🔳 🗳 🗳                           |
|----------------------------------------|------------------------------------------------------|------------------|--------------------------------------------|
| A Staff Dashboard Search History Help! | ILL Info Cataloging Info Cool Stuff from NHSL        | lew MARC Records | Hello, NHTLIL ILL<br>Your Account ~ Logout |
|                                        | SHAREit Lookup                                       | ILS Lookup       |                                            |
|                                        | Barcode Pin                                          | Ð                |                                            |
|                                        |                                                      |                  |                                            |
|                                        |                                                      |                  |                                            |
|                                        |                                                      |                  |                                            |

 Enter the barcode of the patron you are placing a request for into the boxes and click the Arrow.
DEPENDING ON THE CONFIGURATION OF YOUR SYSTEM YOU MAY OR

MAY NOT NEED TO ENTER THE PATRON PIN. TRY IT WITHOUT AND SEE WHAT YOUR SYSTEM'S RESPONSE IS.

6. The ILL request screen appropriate for the type of request you placed (returnable or nonreturnable) will display with the patron info already filled in. You can change this info if you want to before submitting the request.

If you don't want to have to find the barcode/pin of patrons you are placing requests for you could set up a valid barcode/pin that is an authenticated user of your local system that your staff can use when placing requests and then replace the actual patron info (or use the info you populate your local patron record with as a default).

9-26-19